## 【会員番号(ログイン ID)の確認方法 】

!注意! 会員番号は事務取扱所から送付される封筒にも会員 ID として記載があります。

1. 日本作物学会 HP の「会員情報システム」をクリックする。

| ← → C S cropscience.jp |            | * D 0 1                                                                |
|------------------------|------------|------------------------------------------------------------------------|
| CSSJ                   |            | X                                                                      |
| 一般社团法人 日本作物学会          |            | 一般社団法人日本作物学会                                                           |
| 作物学とは何だろう?             |            | CROP SCIENCE SOCIETY OF JAPAN                                          |
| 学会宴内                   |            |                                                                        |
| 金属の装成へ                 |            |                                                                        |
| 講演会・シンボジウム             |            |                                                                        |
| 学会誌・出版物                |            |                                                                        |
| REA 🖸                  | 学会からの      | お知らせ                                                                   |
| English                | 2024-05-24 | 国立情報学研究所オープンハウス2024 (6/7) 関催のご案内 New!!                                 |
| お問い合わせ                 | 2024-05-01 | 日本作物学会賞保護などの推薦依頼について                                                   |
| 日本作物学会                 | 2024-04-22 | 【日本学術会議】学術論文辱の即時オーブンアクセスの実現に向けた国の方針に関する説明会の御案内                         |
| 会員情報システム               | 2024-04-22 | 【日本学術会議】会長メッセージ「内閣府WGへの参画にあたっての基本的考え方一日本学術会議のよりよい役割発揮のための<br>検討を求めますー」 |
|                        | 2024-04-15 | 第241回農林交流センターワークショップ「Pythonによるメッシュ農業気象データ利用講習会(初・中級者向け)」のお知らせ          |
| 日本作物学会<br>講演会ホームページは   | 2024-04-15 | 第240回農林交流センターワークショップ「敵培環境における気温の破測技法と利用」のお知らせ                          |
| 256                    |            | 学会からのお知らせ一覧へ                                                           |
|                        | 公募情報       |                                                                        |

2.「ログイン」をクリックする。

| (55) 日本作物学会                                | ログイン 新規登録                       |
|--------------------------------------------|---------------------------------|
| <ul> <li>▲ ログイン</li> <li>▲ 新規登録</li> </ul> |                                 |
| 🚺 ニュースリスト                                  | ■ お知らせリスト                       |
| 現在表示可能なニュースはありません。                         | ▶【重要】 変更·更新(継続) ···· 2019-11-28 |
| <u>もっと見る</u> )                             | ▶【重要】 新規入会の方はこちら 2019-11-28     |
|                                            | ▶ ログインID・パスワードが不明の… 2015-04-02  |
|                                            | もっと見る)                          |

3. ID または Email アドレスとパスワードを入力して、「ログイン」をクリックする。 未登録の場合は、「新規登録」をクリックして、必要な情報を入力する。

|                |            |                  | ログイン | 新規登録 |
|----------------|------------|------------------|------|------|
| ● 1000 1 本作物学会 |            |                  |      |      |
| A ログイン         | ログイン       |                  |      |      |
| 🌶 新規登録         | TOP > ログイン |                  |      |      |
|                |            |                  |      |      |
|                |            | 10ま/218±mail/アレス |      |      |
|                |            | - ログイン状態を維持する    |      |      |
|                |            | ログイン             |      |      |
|                |            | 新規登録             |      |      |
|                |            |                  |      |      |

4. 画面右上の歯車マーク(設定)をクリックし、「プロフィール」を選択する。

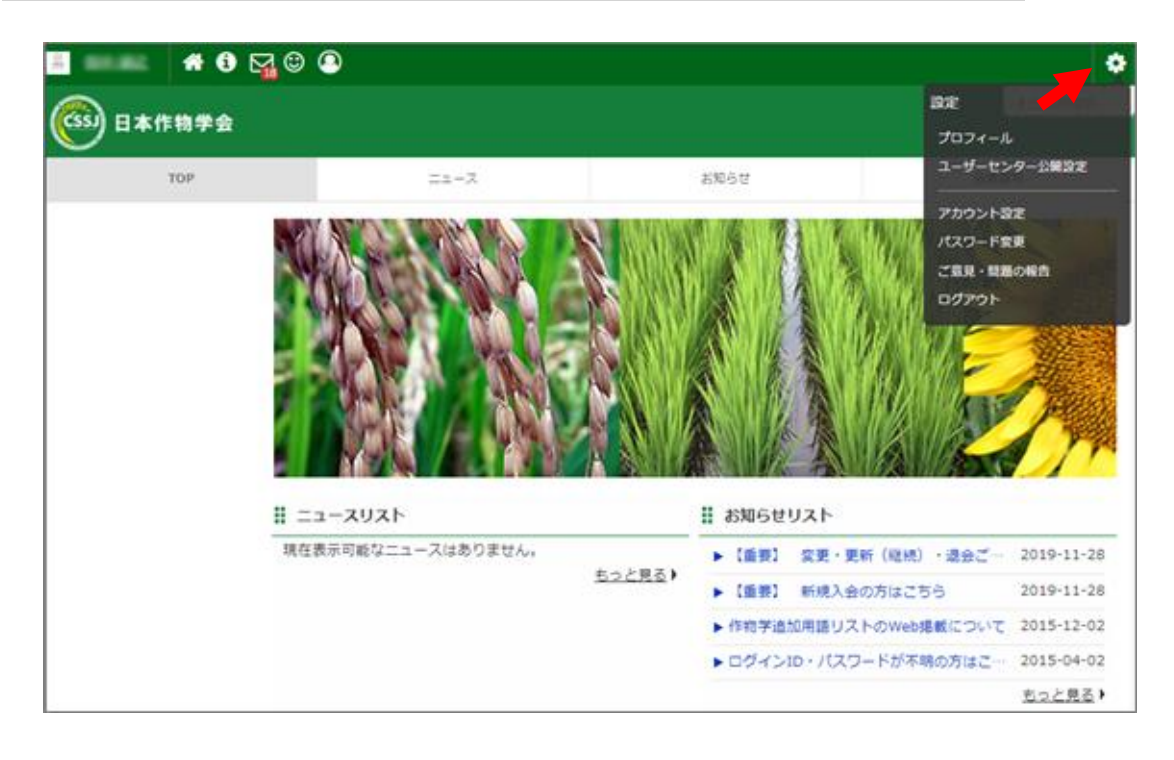

5. 会員番号(ログイン ID)を確認する(5 桁の数字です)。

|           | 8 🖓 🛛 🔍         |                           |                                   |           |         |
|-----------|-----------------|---------------------------|-----------------------------------|-----------|---------|
| ③ 日本作物学   | *               |                           |                                   |           | )日本作物学  |
| TOP       |                 | III-X                     | お知らせ                              | 27        | 1客用     |
| 会員専用      | プロフィー           | ıL                        |                                   |           |         |
| ニューザーセンター | > TOP > In this | ユーザーセンター >プロフィール :        | > 基本清晰                            |           |         |
| ■ メッセージ   | >               |                           |                                   |           |         |
| ま ファイル    | >               |                           |                                   | プロ        | フィールの編集 |
| Q.会員検索    | )自分からの見         | え方 🖌                      |                                   |           |         |
| 🗞 関連のある会員 | >               |                           |                                   |           |         |
| ) stal    | 基本情報            | 会費項目 データ反映                | : 通常1・2運墾、コンビニ払い: 翌月反映            | 研究分野等     | 学生情報    |
| C 7>ケート   | シログイン情報         | 援 If you have difficulty, | please contact to; cssj-jim@crops | cience.jp |         |
|           | 07451           | D / log-in ID             | 10074                             |           |         |